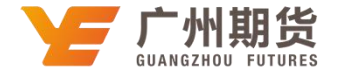

## 浦发银行 • 网上银行银期签约流程 | 银期转账

使用浦发银行银行卡关联银期可以通过网银进行关联。下文将为大家介绍网上银行关联步骤流程。

1. 登录个人网上银行一选择"投资理财"一股票与期货一银期转账。

| M<br>新<br>が<br>新<br>が<br>最<br>行<br>新<br>次<br>最<br>行<br>新<br>次<br>最<br>行<br>新<br>次<br>最<br>行<br>の<br>、<br>新<br>か<br>、<br>の<br>、<br>の<br>の<br>、<br>の<br>、<br>の<br>、<br>の<br>、<br>の<br>、<br>の<br>、<br>の<br>の<br>、<br>の<br>の<br>、<br>の<br>の<br>の<br>、<br>の<br>の<br>の<br>、<br>の<br>の<br>の<br>の<br>、<br>の<br>の<br>の<br>の<br>、<br>の<br>の<br>の<br>、<br>の<br>の<br>の<br>の<br>、<br>の<br>の<br>の<br>の<br>の<br>の<br>の<br>の<br>の<br>の<br>の<br>の<br>の | spdb+             | spdb÷  |                   |              | 12 私人订制                 |         |       |            |  |
|----------------------------------------------------------------------------------------------------|-------------------|--------|-------------------|--------------|-------------------------|---------|-------|------------|--|
| 作人会融                                                                                                    | त्राप्त           | 8ê     | 6680              | 实物会          | 部款                      | #stiel9 |       | 业务介绍       |  |
| ▲ 我的账户                                                                                                    | 银行提到产品            | 基金!    | 明白課財              | 設業与          | 開設                      |         |       |            |  |
|                                                                                                    | 产品會選/购买           | 产品和    | 和水/购买             | 假证转用         |                         |         |       |            |  |
| ▲ 投资交易                                                                                                    | 持仓费运/赎回           | 持位的    | 15,990            | 範期(表         | 13年1月                   |         |       |            |  |
| ₩ 特张汇款                                                                                                    | 交易量完/數単<br>苦约信息管理 | 交易加    | 114/32年<br>11年11月 | 留金马¥<br>签约/开 | e .                     |         |       | 收起筛选 <     |  |
| 🔲 12:00 •                                                                                                    | 理时转让              |        |                   |              |                         |         |       |            |  |
| 動型支付                                                                                                    | 特色产品              | 国快     |                   | 保险与          | 网络官师                    | 66天以」   |       |            |  |
| 團 外汇业务                                                                                                    | RIWINA            | 10.000 | 副傳(电子式)           | 保险产品         | 御家/和天                   |         |       |            |  |
| 山口 济救管理                                                                                                    | 本用ett<br>首次主      |        |                   | 和27年2        | 0~41<br>603年/1888       |         |       |            |  |
| 計 签约管理                                                                                                    |                   |        |                   | Repair       |                         | 100     | 100 A | and a star |  |
| 爱 安全管理                                                                                                    |                   |        |                   | 弊老/保         | <b>读得</b> 名 <b>新</b> 花。 | 8 A.    |       | 4          |  |

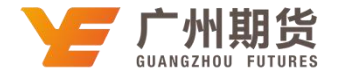

2. 点击签约/开户一选择"广州期货"一点击"签约"。

| a manufacture         |                                     |                            |                       |              | Contraction of Contraction of Con- | 611 - C |
|-----------------------|-------------------------------------|----------------------------|-----------------------|--------------|------------------------------------|---------|
| 19829047 <sup>2</sup> | <b>MHOME : 10:00:001 &gt; 00:00</b> | 与期货 > 您的/开户 > <b>签约/开户</b> |                       |              |                                    |         |
| ő azatatat            | 2010/18/01                          |                            |                       |              |                                    |         |
| A 投资交易                |                                     | 44                         | and the second second |              |                                    |         |
| ☆ 特殊汇款                | <b>诺约/开</b>                         | 户报券                        | 和神型 開済                | •            |                                    |         |
| 一 资金归集 •              |                                     | 服务管约约                      | が晴号 「74明団             |              |                                    |         |
| 参数费支付                 |                                     |                            | mik                   |              |                                    |         |
| 新定业务                  | 18.02                               | 服务高大商                      |                       |              | esti                               |         |
| 101 贷款管理              |                                     | HITED R                    |                       | and a second | HETSIC IN                          |         |
| ⇒ 5800000             | K                                   | ( PALEADA                  |                       | PROC         | TROUGHE NP                         |         |

3. 输入签约信息,勾选"我已阅读并同意接受《上海浦东发展银行银期转账业务客户服务协议》",点击"提交"即可成功签约。

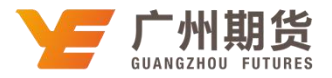

| 个人会融      | 1993            | 製造            | 1982            | 实物命               | 贷款      | a de la companya de la companya de l | 9. HUEN  | 論 业务介绍 |
|-----------|-----------------|---------------|-----------------|-------------------|---------|----------------------------------------------------------------------------------------------------|----------|--------|
| ▲ 我的账户    | Mapin M. Haring | T - ROMPOSITO | , 3840/FFID - 5 | (約/开合             |         |                                                                                                    |          |        |
| 6 投资理时    |                 |               |                 |                   |         |                                                                                                    |          |        |
| 点 投资交易    | 查约/#/P          |               |                 |                   |         |                                                                                                    |          |        |
| 77 转账汇款   |                 | 釜灼/开户         | 集户姓名            | Ξmin              |         |                                                                                                    |          |        |
| ⑦ 资金归集 •  |                 |               | 证件种类            | 身份证               |         |                                                                                                    |          |        |
| 创 费支付     |                 |               | 证件带码            | 42******29        |         |                                                                                                    |          |        |
| 圓 外汇业务    |                 |               | 联系电话            | B = 3             |         |                                                                                                    |          |        |
| 四 法教管理    |                 |               | 手机管的            | 1 13              | 0       |                                                                                                    |          |        |
| E) some   |                 |               | 44.00.00.02     | 430009            |         |                                                                                                    |          |        |
| Di solena |                 |               | elitättete      | 5                 |         |                                                                                                    |          |        |
| U XABA    |                 |               | 制度感行来           | 備记来 /5217 **** ** | ** 1074 |                                                                                                    |          |        |
|           |                 |               | 服務局             | 广州、南京             |         |                                                                                                    |          |        |
|           |                 |               | 山东南部            | ISING BE          |         |                                                                                                    |          |        |
|           |                 | ā             | 是古有资金标号         | 0 元平 甫            |         |                                                                                                    |          |        |
|           |                 |               | 御金物で            | 600.              |         |                                                                                                    |          |        |
|           |                 |               | 推荐人工导           |                   | 0       |                                                                                                    |          |        |
|           |                 |               |                 | 2 我已间读并问意接        | 爱《上海诸东3 | <b>长展银行组用转数</b>                                                                                                    | 业务客户服务协议 | 2      |
|           |                 |               |                 | 授文                |         | a                                                                                                    |          | -      |

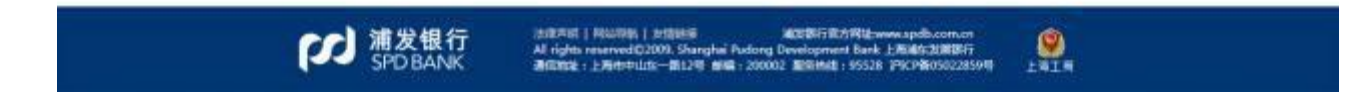